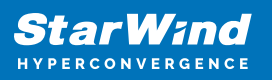

# StarWind Virtual SAN: Set Up Challenge-Handshake Authentication Protocol (CHAP)

2024

**TECHNICAL PAPERS** 

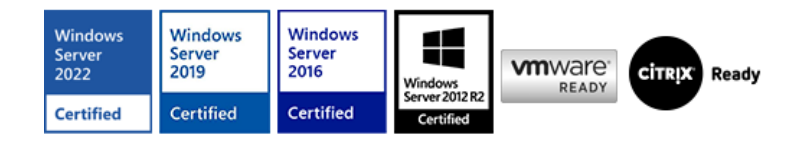

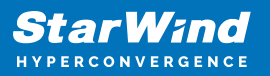

#### Trademarks

"StarWind", "StarWind Software" and the StarWind and the StarWind Software logos are registered trademarks of StarWind Software. "StarWind LSFS" is a trademark of StarWind Software which may be registered in some jurisdictions. All other trademarks are owned by their respective owners.

#### Changes

The material in this document is for information only and is subject to change without notice. While reasonable efforts have been made in the preparation of this document to assure its accuracy, StarWind Software assumes no liability resulting from errors or omissions in this document, or from the use of the information contained herein. StarWind Software reserves the right to make changes in the product design without reservation and without notification to its users.

#### **Technical Support and Services**

If you have questions about installing or using this software, check this and other documents first - you will find answers to most of your questions on the Technical Papers webpage or in StarWind Forum. If you need further assistance, please contact us .

#### **About StarWind**

StarWind is a pioneer in virtualization and a company that participated in the development of this technology from its earliest days. Now the company is among the leading vendors of software and hardware hyper-converged solutions. The company's core product is the years-proven StarWind Virtual SAN, which allows SMB and ROBO to benefit from cost-efficient hyperconverged IT infrastructure. Having earned a reputation of reliability, StarWind created a hardware product line and is actively tapping into hyperconverged and storage appliances market. In 2016, Gartner named StarWind "Cool Vendor for Compute Platforms" following the success and popularity of StarWind HyperConverged Appliance. StarWind partners with world-known companies: Microsoft, VMware, Veeam, Intel, Dell, Mellanox, Citrix, Western Digital, etc.

#### Copyright ©2009-2018 StarWind Software Inc.

No part of this publication may be reproduced, stored in a retrieval system, or transmitted in any form or by any means, electronic, mechanical, photocopying, recording or otherwise, without the prior written consent of StarWind Software.

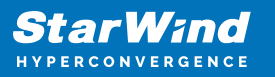

## Annotation

**Relevant Products** 

StarWind Virtual SAN (VSAN)

Purpose

This document outlines the implementation and configuration of the Challenge-Handshake Authentication Protocol (CHAP) authentication within StarWind Virtual SAN targets.

Audience

This document is intended for IT professionals, system administrators, and network administrators who are responsible for configuring and managing storage solutions within StarWind Virtual SAN.

Expected Result

The expected result is the successful configuration of CHAP settings in StarWind Virtual SAN. Users should be able to implement CHAP for initiator authentication, ensuring secure access to their storage targets. The document also provides guidance on setting global and individual permissions.

# **Configuring Chap Settings In Starwind Management Console**

StarWind enables global and individual access CHAP restrictions to targets. Challenge-Handshake Authentication Protocol (CHAP) authenticates a user or network host to an authenticating entity. CHAP provides protection against replay attacks by the peer through the use of an incrementally changing identifier and a variable challenge value. CHAP requires that both client and server know the plain text of the secret, although it is never sent over the network.

NOTE: More information about CHAP can be found here.

Setting global permissions

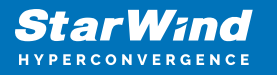

1. Select one of the hosts in the StarWind Management Console tree.

2. Click the CHAP Permissions tab. Right-click the main tab area and select Add Permission from the shortcut menu.

| Starwing Management Console                                    |                             |                       |                 |            |               |             |  |  | D / |
|----------------------------------------------------------------|-----------------------------|-----------------------|-----------------|------------|---------------|-------------|--|--|-----|
| FILE HOST TARGET TOOLS OPTIONS HELP                            |                             |                       |                 |            |               |             |  |  |     |
| Refresh Connect Disconnect Add Server Remove Server Add Device | e Add Device (advanced) Add | VTL Device Remove Tar | aet Help        |            |               |             |  |  |     |
| Servers                                                        | General Configuration       | CHAP Permissions      | Access Rights   | Server Log | Events        | Performance |  |  |     |
| 4 SW-HCA-1.STARWIND.LOCAL (192.168.12.203): 3                  | Target CHAP Name            | Target Secret Init    | iator CHAP Name | Initiator  | Secret        |             |  |  |     |
| ▲ ♦ Storage1                                                   |                             |                       |                 |            |               |             |  |  |     |
| HAImage1                                                       |                             |                       |                 |            |               |             |  |  |     |
| 4 SW-HCA-2 (192.168.12.222): 3261                              |                             |                       |                 |            |               |             |  |  |     |
| ▲ 🔶 Storage1                                                   |                             |                       |                 |            |               |             |  |  |     |
| HAImage1                                                       |                             |                       |                 |            |               |             |  |  |     |
|                                                                |                             |                       |                 |            |               |             |  |  |     |
|                                                                |                             |                       |                 |            |               |             |  |  |     |
|                                                                |                             |                       |                 | - Ad       | d Permission  |             |  |  |     |
|                                                                |                             |                       |                 | C Edit     | t Permission  |             |  |  |     |
|                                                                |                             |                       |                 | × Del      | ete Permissio | in .        |  |  |     |
|                                                                |                             |                       |                 |            |               |             |  |  |     |
|                                                                |                             |                       |                 |            |               |             |  |  |     |
|                                                                |                             |                       |                 |            |               |             |  |  |     |
|                                                                |                             |                       |                 |            |               |             |  |  |     |
|                                                                |                             |                       |                 |            |               |             |  |  |     |
|                                                                |                             |                       |                 |            |               |             |  |  |     |
|                                                                |                             |                       |                 |            |               |             |  |  |     |
|                                                                |                             |                       |                 |            |               |             |  |  |     |
|                                                                |                             |                       |                 |            |               |             |  |  |     |
|                                                                |                             |                       |                 |            |               |             |  |  |     |
|                                                                |                             |                       |                 |            |               |             |  |  |     |
|                                                                |                             |                       |                 |            |               |             |  |  |     |
|                                                                |                             |                       |                 |            |               |             |  |  |     |
|                                                                |                             |                       |                 |            |               |             |  |  |     |
|                                                                |                             |                       |                 |            |               |             |  |  |     |
|                                                                |                             |                       |                 |            |               |             |  |  |     |
|                                                                |                             |                       |                 |            |               |             |  |  |     |
|                                                                |                             |                       |                 |            |               |             |  |  |     |
| C. 107 10 (c) 14110 111                                        |                             |                       |                 |            |               |             |  |  |     |

- 3. In New Permission Item, specify the required settings:
  - Target CHAP name: is a name used by CHAP for initiator authentication.
  - Target secret: is a secret that is used by CHAP for initiator authentication.
  - Initiator CHAP name: is a name for the CHAP mutual authentication.
  - Initiator secret: is a secret for the CHAP mutual authentication.

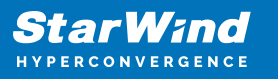

| lew Permission Item |             | × |
|---------------------|-------------|---|
| CHAP Authentication | Options     |   |
| Target CHAP Name    | Target1     |   |
| Target Secret       | •••••       |   |
| Confirm Secret      | •••••       |   |
| Mutual CHAP Aut     | hentication |   |
| Initiator CHAP Name |             |   |
| Initiator Secret    |             |   |
| Confirm Secret      |             |   |
|                     |             |   |
|                     | OK Cancel   |   |

4. Check the new CHAP Permission tab.

| General    | Configuration | CHAP Permission | ns    | Access Rights   | Serve | er Log   | Events |
|------------|---------------|-----------------|-------|-----------------|-------|----------|--------|
| Target CHA | P Name        | Target Secret   | Initi | iator CHAP Name |       | Initiato | Secret |

NOTE: Repeat this step to add as many permissions as needed. Now all clients need to provide CHAP settings to access any target on this server.

NOTE: If the partner authentication settings are not changed, StarWind will not be able to synchronize HA devices to the partner node after the service restart.

Setting individual target permissions

- 1. Select the required target in the StarWind Management Console tree.
- 2. Click Add Permission in the CHAP Permissions area.

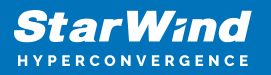

| StarWind Management Console         |                                                                                                    | – ø ×    |
|-------------------------------------|----------------------------------------------------------------------------------------------------|----------|
| FILE HOST TARGET TOOLS OPTIONS HELP | e Add Decise (advanced) Add VIL Device Remove Target                                                                                                    |          |
|                                     | STORAGE1       Target (N)     isp.2006-08.com.stanwindschwaresav-hca.1.stanvind.local-storage1       Clustering     Ye       Group     General       Image: Constraint     Devices (1)       Doice Name     UN     Device Type       Malage1     0     HA       Active     1 GB       Malage1     0     HA       Active     1 GB       Malage1 Market     Name       Right 2008-08.com.stanwindschwaresav-hca.2-storage1       Right 2008-08.com.stanwindschwaresav-hca.2-storage1       Right 2008-08.com.stanwindschware | <i>⊙</i> |
|                                     | CHAP Permissions (0) <u>+ Add Permission</u> <u>Instruct CHAP Name</u> No CHAP Permissions configured      No CHAP Permissions configured                                                                                                    |          |

- 3. In the New Permission Item window, specify the required settings:
  - Target CHAP name: is a name used by CHAP for initiator authentication.
  - Target secret: is a secret that is used by CHAP for initiator authentication.
  - Initiator CHAP name: is a name for the CHAP mutual authentication.
  - Initiator secret: is a secret for the CHAP mutual authentication.

| New Permission Item   |             | × |
|-----------------------|-------------|---|
| CHAP Authentication ( | Options     |   |
| Target CHAP Name      | Target1     |   |
| Target Secret         | •••••       |   |
| Confirm Secret        | •••••       |   |
| Mutual CHAP Aut       | nentication |   |
| Initiator CHAP Name   |             |   |
| Initiator Secret      |             |   |
| Confirm Secret        |             |   |
|                       |             |   |
|                       | OK Cancel   |   |

Click OK.

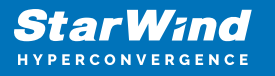

NOTE: Repeat this step to add as many permissions as needed. Now all clients need to provide CHAP settings to access target on this server.

| © | CHAP Permissions (1) | + Add Permission    | $\bigcirc$ |
|---|----------------------|---------------------|------------|
|   | Target CHAP Name     | Initiator CHAP Name | Ŭ          |
|   | 🖳 target1            | Not specified       |            |

NOTE: If the partner authentication settings are not changed, StarWind will not be able to synchronize HA devices to the partner node after the service restart.

Setting permissions for HA target

1. Open StarWind Management Console.

2. Choose partner device. Click Change Partner Authentication Settings or right-click the device and select Change Partner Authentication Settings from the shortcut menu.

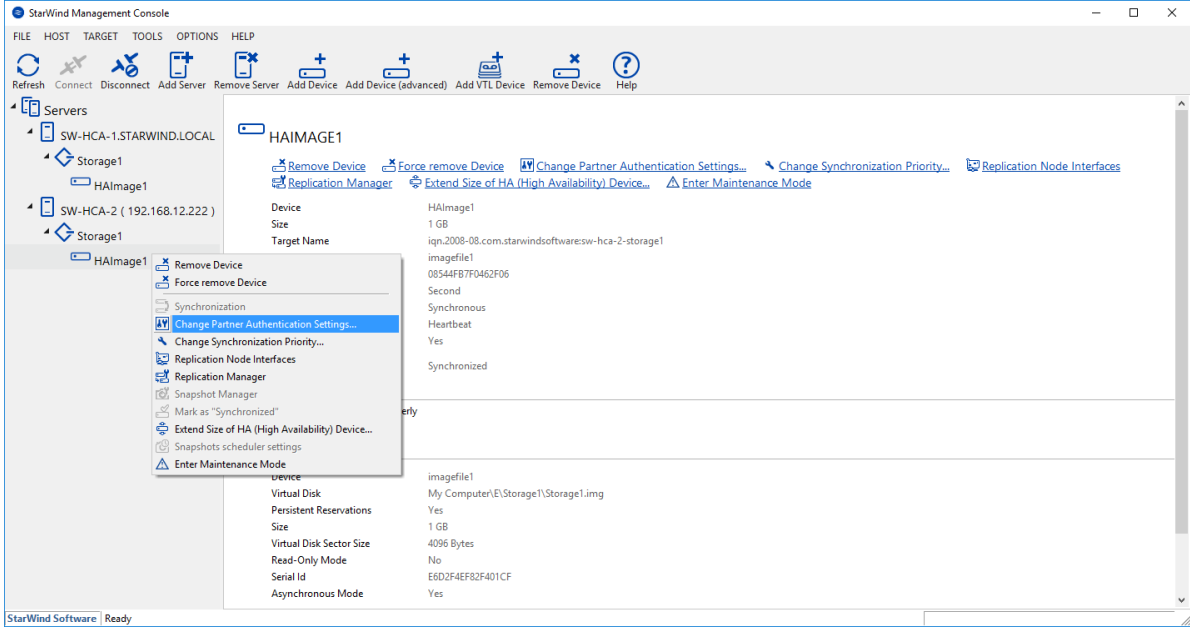

3. Select CHAP in Authentication Type.

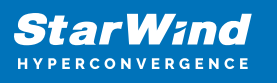

|              | ? ×                                                              |
|--------------|------------------------------------------------------------------|
| $\leftarrow$ | Partner Authentication Settings                                  |
|              | Authentication Parameters                                        |
|              | Partner iqn.2008-08.com.starwindsoftware:sw-sup-fs-01-ha-ds-main |
|              | Authentication Type CHAP ~                                       |
|              | Local Name                                                       |
|              | Local Secret                                                     |
|              | Peer Name                                                        |
|              | Peer Secret                                                      |
|              |                                                                  |
|              |                                                                  |
|              | OK Cancel                                                        |

dicate Local Name and Local Secret. Click OK.

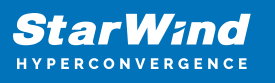

|              |                                                                  | ?    | ×  |
|--------------|------------------------------------------------------------------|------|----|
| $\leftarrow$ | Partner Authentication Settings                                  |      |    |
|              | uthentication Parameters                                         |      |    |
|              | Partner iqn.2008-08.com.starwindsoftware:sw-sup-fs-01-ha-ds-main | า    |    |
|              | Authentication Type CHAP ~                                       |      |    |
|              | Local Name Target1                                               |      |    |
|              | Local Secret                                                     |      | _  |
|              | Peer Name                                                        |      |    |
|              | Peer Secret                                                      |      |    |
|              |                                                                  |      |    |
|              |                                                                  |      |    |
|              | ОК                                                               | Canc | el |

# **Selecting The Hypervisor**

Please select the required option:

# **Configuring Chap Settings On Hyper-V**

#### Setting target permissions

- 1. Open iSCSI Initiator.
- 2. Select Target in the Discovered targets area. Click Connect.

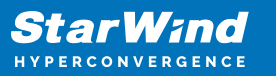

|                                                                                    | iator Prope                                                                                                    | rties                                                                                                    |                                                                                                  |            |                                                | ×                |  |
|------------------------------------------------------------------------------------|----------------------------------------------------------------------------------------------------|----------------------------------------------------------------------------------------------------|--------------------------------------------------------------------------------------------------|------------|------------------------------------------------|------------------|--|
| argets                                                                             | Discovery                                                                                                    | Favorite Targets                                                                                                    | Volumes and Devices                                                                              | RADIUS     | Configuration                                  |                  |  |
| Quick (<br>To disc<br>DNS na                                                       | Connect<br>cover and log<br>ame of the ta                                                                                    | g on to a target usin<br>arget and then click                                                                                                    | g a basic connection, t<br>Quick Connect.                                                        | ype the IP | address or                                     |                  |  |
| Target                                                                             | :                                                                                                    |                                                                                                    |                                                                                                  | Qu         | uick Connect                                   |                  |  |
| Discove                                                                            | ered targets                                                                                                    |                                                                                                    |                                                                                                  |            | Refresh                                        | 1                |  |
| Name                                                                               | :                                                                                                    |                                                                                                    |                                                                                                  | Status     |                                                |                  |  |
| iqn.2                                                                              | 008-08.com.                                                                                                    | starwindsoftware:s                                                                                                    | w-hca-1.starwind.l                                                                               | Inactive   |                                                |                  |  |
|                                                                                    |                                                                                                    |                                                                                                    |                                                                                                  |            |                                                |                  |  |
| To con                                                                             | nect using a                                                                                                    | dvanced options, se                                                                                                    | elect a target and then                                                                          |            | Connect                                        |                  |  |
| To con<br>click Co<br>To con<br>then cl                                            | nect using a<br>onnect.<br>Ipletely disco<br>ick Disconne                                                                    | dvanced options, se<br>onnect a target, sele<br>ct.                                                                                                | elect a target and then                                                                          |            | Connect<br>Disconnect                          | ]                |  |
| To con<br>dick Co<br>To con<br>then d<br>For tar<br>select                         | nect using a<br>onnect.<br>npletely disco<br>ick Disconne<br>get properti<br>the target a                                    | dvanced options, se<br>onnect a target, sele<br>ct.<br>es, including configu<br>nd click Properties.                                               | elect a target and then<br>ect the target and<br>uration of sessions,                            |            | Connect<br>Disconnect<br>Properties            | ]<br>]<br>]      |  |
| To con<br>click Co<br>To con<br>then cl<br>For tar<br>select<br>For con<br>the tar | nect using a<br>onnect.<br>Inpletely disco<br>lick Disconne<br>get properti<br>the target an<br>nfiguration o<br>get and the | dvanced options, se<br>onnect a target, sele<br>ct.<br>es, including configu<br>nd click Properties.<br>of devices associated<br>n click Devices.  | elect a target and then<br>ect the target and<br>uration of sessions,<br>d with a target, select |            | Connect<br>Disconnect<br>Properties<br>Devices | ]<br>]<br>]<br>] |  |
| To con<br>click Co<br>To con<br>then d<br>For tar<br>select<br>For co<br>the tar   | nect using a<br>onnect.<br>npletely disco<br>ick Disconne<br>rget properti<br>the target an<br>nfiguration o<br>rget and the | dvanced options, se<br>onnect a target, sele<br>ct.<br>ies, including configu<br>nd click Properties.<br>of devices associated<br>n click Devices. | elect a target and then<br>act the target and<br>uration of sessions,<br>d with a target, select |            | Connect<br>Disconnect<br>Properties<br>Devices |                  |  |
| To con<br>click Co<br>To con<br>then cl<br>For tar<br>select<br>For col<br>the tar | nect using a<br>onnect.<br>Ipletely disco<br>ick Disconne<br>get properti<br>the target an<br>nfiguration o<br>get and the   | dvanced options, se<br>onnect a target, sele<br>ct.<br>es, including configu<br>nd click Properties.<br>of devices associated<br>n click Devices.  | elect a target and then<br>ect the target and<br>uration of sessions,<br>d with a target, select |            | Connect<br>Disconnect<br>Properties<br>Devices |                  |  |

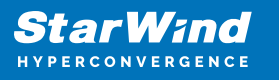

| Connect To Target                                             |                                                                                                    | ×      |
|---------------------------------------------------------------|----------------------------------------------------------------------------------------------------|--------|
| Target name:                                                  |                                                                                                    | 1      |
| 2008-08.com.starw                                             | indsoftware:sw-hca-1.starwind.local-storage1                                                                       |        |
| Add this connection<br>This will make the<br>connection every | on to the list of Favorite Targets.<br>system automatically attempt to restore the<br>time this computer restarts. |        |
| 🗹 Enable multi-path                                           |                                                                                                    |        |
| Advanced                                                      | ОК                                                                                                    | Cancel |
| d                                                             |                                                                                                    |        |

select the Enable CHAP log on checkbox.

5. Indicate Name and Target secret. Click OK.

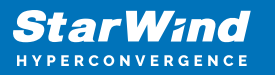

| dvanced Settings                                                                                 |                                                                                                    |                                                                  | ?                 | ×   |
|--------------------------------------------------------------------------------------------------|----------------------------------------------------------------------------------------------------|------------------------------------------------------------------|-------------------|-----|
| General IPsec                                                                                    |                                                                                                    |                                                                  |                   |     |
| Connect using                                                                                    |                                                                                                    |                                                                  |                   | _   |
| Local adapter:                                                                                   | Microsoft iSCSI Initiator                                                                                    |                                                                  | ~                 |     |
| Initiator IP:                                                                                    | Default                                                                                                    |                                                                  | ~                 |     |
| Target portal IP:                                                                                | 127.0.0.1 / 3260                                                                                             |                                                                  | ~                 |     |
| CRC / Checksum                                                                                   |                                                                                                    |                                                                  |                   |     |
| Data digest                                                                                      | Header diges                                                                                                 | t                                                                |                   |     |
| Name:                                                                                            | name and CHAP secret that t<br>fault to the Initiator Name of<br>Target1                                     | was configured on the target f<br>f the system unless another na | or this<br>ime is | ]   |
| Target secret:                                                                                   | •••••                                                                                                    |                                                                  |                   | ]   |
| Perform mutual auther To use mutual CHAP, eith RADIUS. Use RADIUS to genera Use RADIUS to auther | ntication<br>er specify an initiator secret o<br>ate user authentication crede<br>nticate target credentials | on the Configuration page or u<br>ntials                         | se                |     |
|                                                                                                  | [                                                                                                    | OK Cancel                                                        | Apj               | ply |

roperties... in the iSCSI Initiator and check Authentication of the connected session.

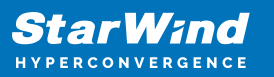

| perties                                                                                     |                           |             | ×  |  |
|---------------------------------------------------------------------------------------------|---------------------------|-------------|----|--|
| ssions Portal Groups                                                                        |                           |             |    |  |
|                                                                                             |                           | Refresh     |    |  |
| Identifier                                                                                  |                           |             |    |  |
| ffffe709d6397010-40000137000                                                                | 00010                     |             |    |  |
|                                                                                             |                           |             |    |  |
|                                                                                             |                           |             |    |  |
|                                                                                             |                           |             |    |  |
| To add a session, dick Add session.                                                         |                           | Add session |    |  |
| To disconnect one or more sessions, s                                                       | elect each                | Disconnect  | 11 |  |
| To view devices associated with a ses                                                       | sion select               |             |    |  |
| a session and then click Devices.                                                           | sion, select              | Devices     |    |  |
| Session Information                                                                         |                           |             |    |  |
| Target portal group tag:                                                                    | 1                         |             |    |  |
| Status:                                                                                     | Connected                 |             |    |  |
| Connection count:                                                                           | 1                         |             |    |  |
| Maximum Allowed Connections:                                                                | 1                         |             |    |  |
| Authentication:                                                                             | CHAP                      |             |    |  |
| Header Digest:                                                                              | None Spec                 | ified       |    |  |
| Data Digest:                                                                                | None Spec                 | ified       |    |  |
| - Configure Multiple Connected Sessio                                                       | n (MCS)                   |             |    |  |
| To add additional connections to a s<br>configure the MCS policy for a select<br>click MCS. | ession or<br>ted session, | MCS         |    |  |
|                                                                                             |                           |             |    |  |
|                                                                                             |                           |             |    |  |
|                                                                                             | (                         | OK Cance    | 9  |  |

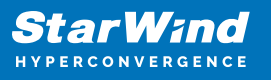

|          | Favorite Target Details | ×                                         |
|----------|-------------------------|-------------------------------------------|
|          | Target name:            | iqn.2008-08.com.starwindsoftware:storage: |
|          |                         | < >                                       |
|          | IP address or DNS name: | 127.0.0.1                                 |
|          | Port:                   | 3260                                      |
|          | Local adapter:          | Microsoft iSCSI Initiator                 |
|          | Source IP:              | Default                                   |
|          | Header digest:          | Not used                                  |
|          | Data digest:            | Not used                                  |
|          | Authentication:         | CHAP                                      |
| )etails. |                         | ОК                                        |

NOTE: Target will not be reconnected after the service restart in case it does not have CHAP Authentication.

#### Changing CHAP initiator configuration

1. Open iSCSI initiator and click Configuration.

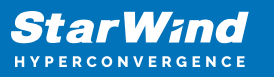

| CSI Initi                          | ator Prope                                     | rties                                            |                                                        |                          |                              | $\times$ |
|------------------------------------|------------------------------------------------|--------------------------------------------------|--------------------------------------------------------|--------------------------|------------------------------|----------|
| argets                             | Discovery                                      | Favorite Targets                                 | Volumes and Devices                                    | RADIUS                   | Configuration                |          |
| Configur<br>the initia<br>Any exis | ation setting<br>ator.                         | gs here are global a<br>tions may continue       | nd will affect any futur<br>to work, but can fail if t | e connectio<br>he system | ons made with<br>restarts or |          |
| the initia<br>When co<br>particula | ator otherwis<br>onnecting to<br>ar connection | se tries to reconnec<br>a target, advancec<br>n. | t to a target.<br>I connection features a              | llow specifi             | c control of a               |          |
| Initiator<br>iqn. 199              | Name:<br>91-05.com.n                           | nicrosoft:sw-hca-1.s                             | tarwind.local                                          |                          |                              |          |
| To modif                           | fy the initiat                                 | or name, dick Chang                              | ge.                                                    |                          | Change                       |          |
| To set t<br>dick CH/               | ne initiator C<br>AP.                          | CHAP secret for use                              | with mutual CHAP,                                      |                          | CHAP                         |          |
| To set u<br>click IPse             | p the IPsec<br>ec.                             | tunnel mode addres                               | ses for the initiator,                                 |                          | IPsec                        |          |
| To gene<br>the syst                | rate a repor<br>em, dick Re                    | t of all connected ta<br>port.                   | argets and devices on                                  |                          | Report                       |          |
|                                    |                                                |                                                  |                                                        |                          |                              |          |
|                                    |                                                |                                                  |                                                        |                          |                              |          |
|                                    |                                                |                                                  |                                                        |                          |                              |          |
|                                    |                                                |                                                  |                                                        |                          |                              |          |
|                                    |                                                |                                                  | ОК                                                     | Cancel                   | Apply                        | /        |

nge... to modify the initiator name. Click CHAP... to set the initiator CHAP secret.

# **Configuring Chap Settings On Esxi**

1. Click Add dynamic target in Dynamic Targets. Click Edit Settings.

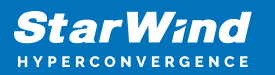

| Configure iSCSI - vmhba64                      |                                                   |                                                                 |           |  |  |  |  |
|------------------------------------------------|---------------------------------------------------|-----------------------------------------------------------------|-----------|--|--|--|--|
| iSCSI enabled                                  | O Disabled                                        |                                                                 |           |  |  |  |  |
| <ul> <li>Name &amp; alias</li> </ul>           | iqn.1998-01.com.vmware:5af25724-ae2e-029c-de89-b8 | 998-01.com.vmware:5af25724-ae2e-029c-de89-b8ca3a6cd174-6605b3f3 |           |  |  |  |  |
| ▼ CHAP authentication                          | Use CHAP 🔻                                        | T                                                               |           |  |  |  |  |
| Name                                           | Storage1                                          |                                                                 |           |  |  |  |  |
| Secret                                         |                                                   |                                                                 |           |  |  |  |  |
| <ul> <li>Mutual CHAP authentication</li> </ul> | Do not use CHAP                                   | T                                                               |           |  |  |  |  |
| ► Advanced settings                            | Click to expand                                   |                                                                 |           |  |  |  |  |
| Network port bindings                          | 🚘 Add port binding 🛛 🗮 Remove port binding        |                                                                 |           |  |  |  |  |
|                                                | VMkernel NIC ~ Port group                         | up v IPv4 address                                               | ~         |  |  |  |  |
|                                                |                                                   | No port bindings                                                |           |  |  |  |  |
| Static targets                                 | 🙋 Add static target 🛛 🧖 Remove static target 🥒 E  | Edit settings Q Search                                          | $\supset$ |  |  |  |  |
|                                                | Target                                            | <ul> <li>Address</li> <li>Port</li> </ul>                       | ~         |  |  |  |  |
|                                                |                                                   | No static targets                                               |           |  |  |  |  |
| Dynamic targets                                | Add dynamic target 🛛 🕺 Remove dynamic target      | et 🥒 Edit settings                                              | $\supset$ |  |  |  |  |
|                                                | Address                                           | ~ Port                                                          | ~         |  |  |  |  |
|                                                |                                                   | No dynamic targets                                              |           |  |  |  |  |
|                                                |                                                   |                                                                 |           |  |  |  |  |
|                                                |                                                   |                                                                 |           |  |  |  |  |
|                                                |                                                   | Save configuration Canc                                         | el        |  |  |  |  |
|                                                | · ·                                               |                                                                 |           |  |  |  |  |
| 2. Uncheck Inherit fro                         | m parent.                                         |                                                                 | _         |  |  |  |  |
| Configure iSCSI target - Click                 | to add address                                    |                                                                 |           |  |  |  |  |
|                                                | Use CHAP                                          | T                                                               |           |  |  |  |  |
|                                                |                                                   |                                                                 |           |  |  |  |  |
| Name                                           | Storage1                                          |                                                                 |           |  |  |  |  |
| Secret                                         | •••••                                             |                                                                 |           |  |  |  |  |
| Inherit from parent                            |                                                   |                                                                 |           |  |  |  |  |
| Mutual CHAP authentication                     |                                                   |                                                                 | _         |  |  |  |  |
|                                                | Use CHAP                                          | <ul> <li>Innerit from parent</li> </ul>                         |           |  |  |  |  |
| Advanced settings                              | Click to expand                                   |                                                                 |           |  |  |  |  |
|                                                |                                                   |                                                                 |           |  |  |  |  |
|                                                |                                                   |                                                                 |           |  |  |  |  |
|                                                |                                                   |                                                                 |           |  |  |  |  |
|                                                |                                                   | Save                                                            |           |  |  |  |  |
|                                                |                                                   |                                                                 | 11.       |  |  |  |  |

3. Write Name and Secret in the corresponding fields. Click Save.

4. Click the Save configuration button.

NOTE: Target will not be reconnected after the service restart if it does not have CHAP

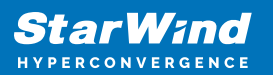

Authentication.

## **Configuring Chap Settings On Xen**

1. Open XenCenter and click on the Server tab. Then select Storage tab and click New SR... .

| Gener | al Memory            | Storage      | Networking    | NICs      | Console P | erformance | Users | Search          |         |                    |  |  |
|-------|----------------------|--------------|---------------|-----------|-----------|------------|-------|-----------------|---------|--------------------|--|--|
| Sto   | Storage Repositories |              |               |           |           |            |       |                 |         |                    |  |  |
| Stor  | age                  |              |               |           |           |            |       |                 |         |                    |  |  |
| Nar   | ne                   |              | Descriptio    | n         | Туре      | Share      | d Usa | ge              | Size    | Virtual allocation |  |  |
|       | Local storage        | on sw-sed.   | Local stora   | age on s  | LVM       | No         | 83%   | (32.1 GB used)  | 38.5 GB | 32 GB              |  |  |
|       | SR1                  |              | iSCSI SR [1   | 172.16.10 | LVM over  | iS Yes     | 0%    | (4 MB used)     | 1012 MB | 0 B                |  |  |
|       | DVD drives or        | n sw-sed-b.  | Physical D    | VD drive  | . udev    | No         | 1009  | % (652 MB used) | 652 MB  | 652 MB             |  |  |
|       | SR2                  |              |               |           | LVM over  | iS Yes     | 0%    | (4 MB used)     | 1012 MB | 0 B                |  |  |
|       | Removable st         | torage on s. | Physical re   | emovabl   | udev      | No         | 0%    | (0 B used)      | 0 B     | 0 B                |  |  |
|       |                      |              |               |           |           |            |       |                 |         |                    |  |  |
|       |                      |              |               |           |           |            |       |                 |         |                    |  |  |
|       |                      |              |               |           |           |            |       |                 |         |                    |  |  |
|       |                      |              |               |           |           |            |       |                 |         |                    |  |  |
|       |                      |              |               |           |           |            |       |                 |         |                    |  |  |
|       |                      |              |               |           |           |            |       |                 |         |                    |  |  |
|       |                      |              |               |           |           |            |       |                 |         |                    |  |  |
|       |                      |              |               |           |           |            |       |                 |         |                    |  |  |
|       |                      |              |               |           |           |            |       |                 |         |                    |  |  |
|       |                      |              |               |           |           |            |       |                 |         |                    |  |  |
|       |                      |              |               |           |           |            |       |                 |         |                    |  |  |
|       |                      |              |               |           |           |            |       |                 |         |                    |  |  |
|       | New SR               | Reclaim      | n freed space | I P       | roperties |            |       |                 |         |                    |  |  |

2. Select iSCSI as Virtual disk storage and click Next.

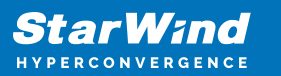

| 😣 New Storage Repository - StarW | /ind                                                                                                    |                                                                                                    |                                                       | _            |                                   | ×       |
|----------------------------------|----------------------------------------------------------------------------------------------------|----------------------------------------------------------------------------------------------------|-------------------------------------------------------|--------------|-----------------------------------|---------|
| Choose the type of new           | v storage                                                                                                    |                                                                                                    |                                                       |              |                                   | ?       |
| Type<br>Name<br>Location         | Virtual disk storage<br>NFS<br>isCSI<br>Hardware HBA<br>Software FCoE<br>ISO library<br>Windows File Sharing (SMB/CIFS)<br>NFS ISO | iSCSI<br>iSCSI or Fibre Channel acce<br>using LVM.<br>Using an LVM for a shared<br>benefits as a unshared LVM<br>VM agility. | ess to a shared<br>SR provides th<br>1 for local disk | LUN can be o | configure<br>rmance<br>Ilso enabl | d<br>es |
|                                  |                                                                                                    |                                                                                                    | < Previous                                            | Next >       | Cano                              | el      |
| 3. Indicate Name in N            | ew Storage Repository. C                                                                                                    | lick Next to proc                                                                                                    | eed.                                                  |              |                                   |         |
| 😣 New Storage Repository - StarW | /ind                                                                                                    |                                                                                                    |                                                       | _            |                                   | ×       |
| What do you want to o            | all this Storage Repository?                                                                                                    |                                                                                                    |                                                       |              |                                   | ?       |
| Type<br>Name                     | Provide a name and a description (optio                                                                                            | nal) for your SR.                                                                                                    |                                                       |              |                                   |         |
| Location                         | Name: iSCSI virtual disk storage                                                                                                   |                                                                                                    |                                                       |              |                                   |         |
|                                  | Autogenerate description based on S                                                                                                | R settings (e.g., IP address, L                                                                                              | UN etc.)                                              |              |                                   |         |
|                                  | Description:                                                                                                    |                                                                                                    |                                                       |              |                                   |         |
| CITRIX.                          |                                                                                                    |                                                                                                    |                                                       |              |                                   |         |
|                                  |                                                                                                    |                                                                                                    | < Previous                                            | Next >       | Cano                              | el      |

4. Indicate Target host name/IP address and check Use CHAP. Type username and password. Click Finish.

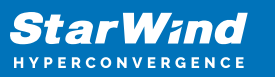

| 😣 New Storage Repository - StarV | /ind                                                   |                                              | _                   |        |
|----------------------------------|--------------------------------------------------------|----------------------------------------------|---------------------|--------|
| Enter a path for your i          | SCSI storage                                           |                                              |                     | 0      |
| Type<br>Name                     | Provide a target host for your i<br>before proceeding. | SCSI storage, indicating your target IQN and | d your target LUN   |        |
| Location                         |                                                        | 192.100.10.103                               | : 5200              |        |
|                                  | CHAP username:<br>CHAP password:                       | Target1                                      | ]                   |        |
|                                  | Scan Target Host                                       |                                              |                     |        |
|                                  | Target IQN:                                            |                                              |                     | ~      |
|                                  |                                                        |                                              |                     | ~      |
| <b>CİTRIX</b>                    |                                                        |                                              |                     |        |
|                                  |                                                        | < Pre                                        | <b>vious</b> Finish | Cancel |

# Conclusion

By implementing CHAP, users can enhance the security of their storage solution by authenticating users or network hosts and protecting against replay attacks. The document covers both global and individual access CHAP restrictions, ensuring that users have the flexibility to configure authentication settings as needed.

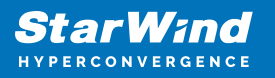

### Contacts

| US Headquarters                                                                          | EMEA and APAC                                                                                                    |
|------------------------------------------------------------------------------------------|----------------------------------------------------------------------------------------------------|
| <ul> <li>+1 617 829 44 95</li> <li>+1 617 507 58 45</li> <li>+1 866 790 26 46</li> </ul> | <ul> <li>+44 2037 691 857 (United Kingdom)</li> <li>+49 800 100 68 26 (Germany)</li> <li>+34 629 03 07 17 (Spain and Portugal)</li> <li>+33 788 60 30 06 (France)</li> </ul> |
| Customer Support Portal:<br>Support Forum:                                               | https://www.starwind.com/support<br>https://www.starwind.com/forums                                                                                                    |

General Information: info@starwind.com

Sales: sales@starwind.com

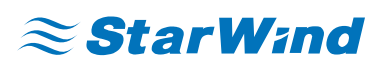

StarWind Software, Inc. 100 Cummings Center Suite 224-C Beverly MA 01915, USA www.starwind.com ©2024, StarWind Software Inc. All rights reserved.